## Vaciar alumnos matriculados en el aula virtual.

Es importante que todos los cuatrimestre se vacíe el listado de alumnos matriculados porque los mensajes que el docente escribe en el foro de novedades los reciben obligatoriamente todos los alumnos.

Hay dos formas de eliminar los alumnos actuales, una masiva y una individual.

## **ELIMINACIÓN MASIVA**

FCE

UNL

La masiva es especialmente útil para el inicio del cuatrimestre, mientras que la individual puede servir para borrar un alumno específico, por ejemplo, cuando se haya creado dos cuentas en el Entorno y se haya matriculado con las dos en el aula.

Advertencia: si Ud., además del rol docente tiene el rol alumno, va a perder todos los roles si hace este paso de baja masiva. Tener dos roles en la misma aula no es habitual, sucede si Ud. ingresa al aula sin tener el rol docente, coloca la clave de matriculación (gana rol alumno) y luego pide a Telemática el rol docente en el aula.

Para evitar este problema, primero debe borrar su rol de alumno (solo el de alumno), para lo cual debe ingresar a:

Para realizar la baja masiva, hay que ir a Usuarios matriculados, como se puede apreciar a continuación:

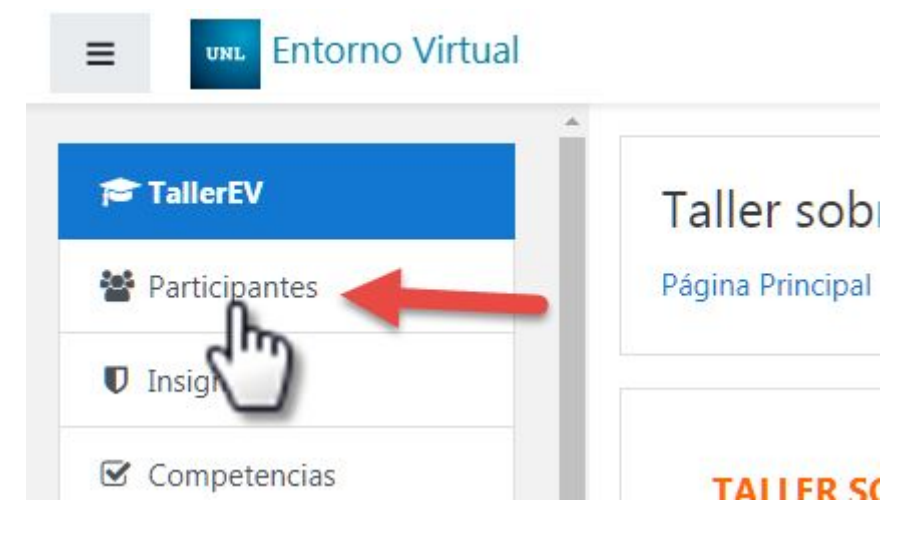

Clickear en el "lapiz" de la columna Roles

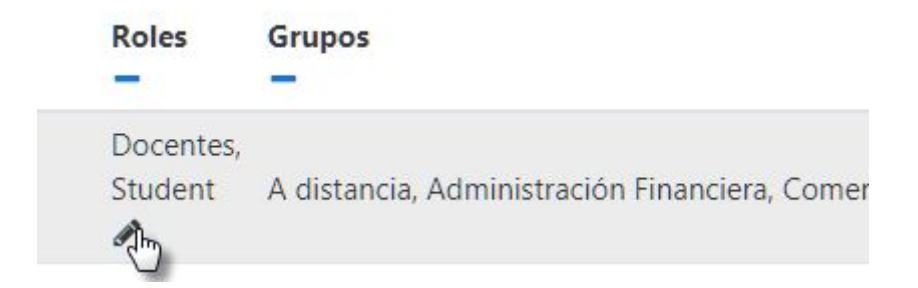

Y al hacerlo podrá clickear en la X de la etiqueta "Student":

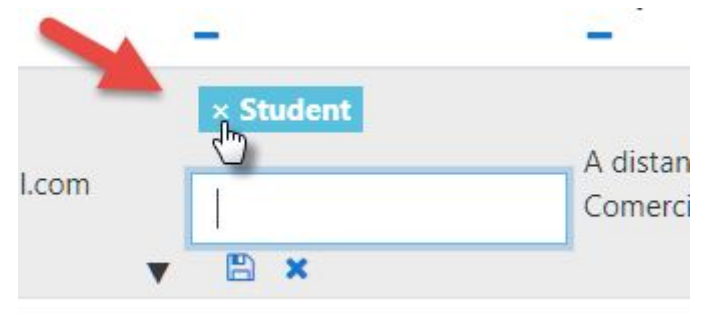

Luego, use el icono del "diskette" para guardar los cambios:

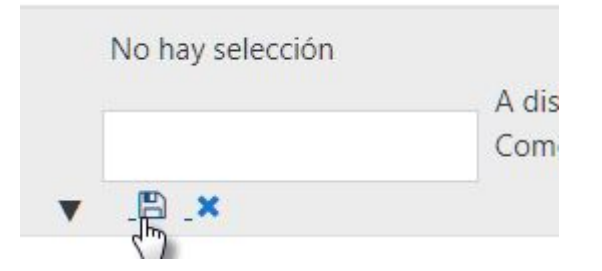

Hecho lo anterior ya podemos proseguir con la Reinicialización del aula. Primero hay que clickear en el botón "Reiniciar", como se señala en la siguiente captura:

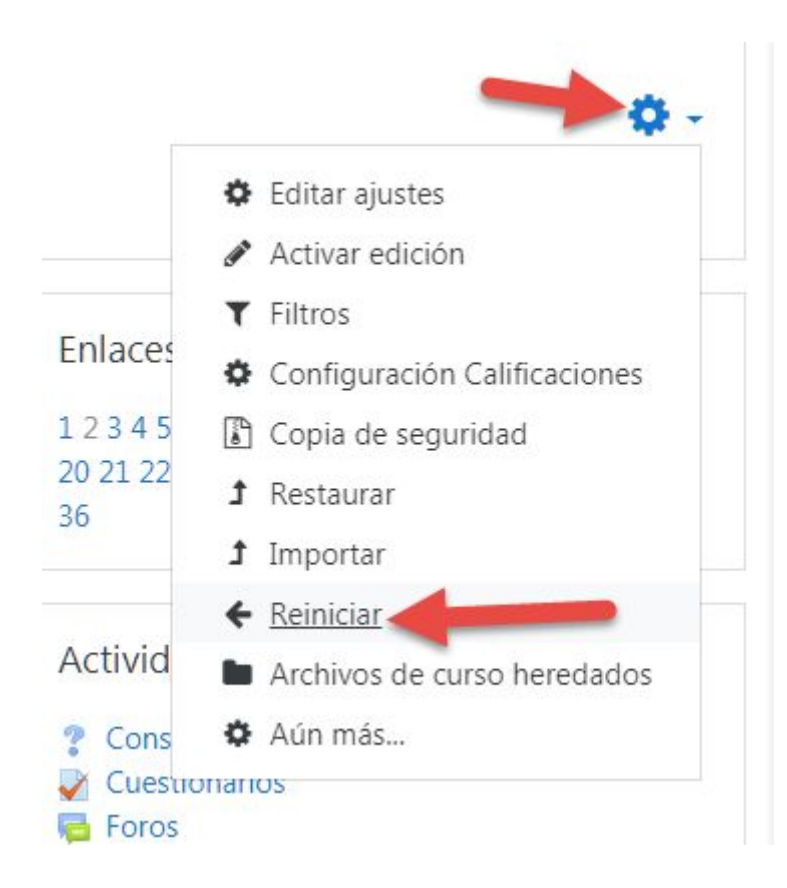

Al cargar la nueva pantalla, vamos a desplegar el agrupado de roles y seleccionar "Student", ese es el rol que se dará de baja del aula. En la siguiente captura se puede ver la secuencia de clicks que hay que realizar para esta eliminación masiva.

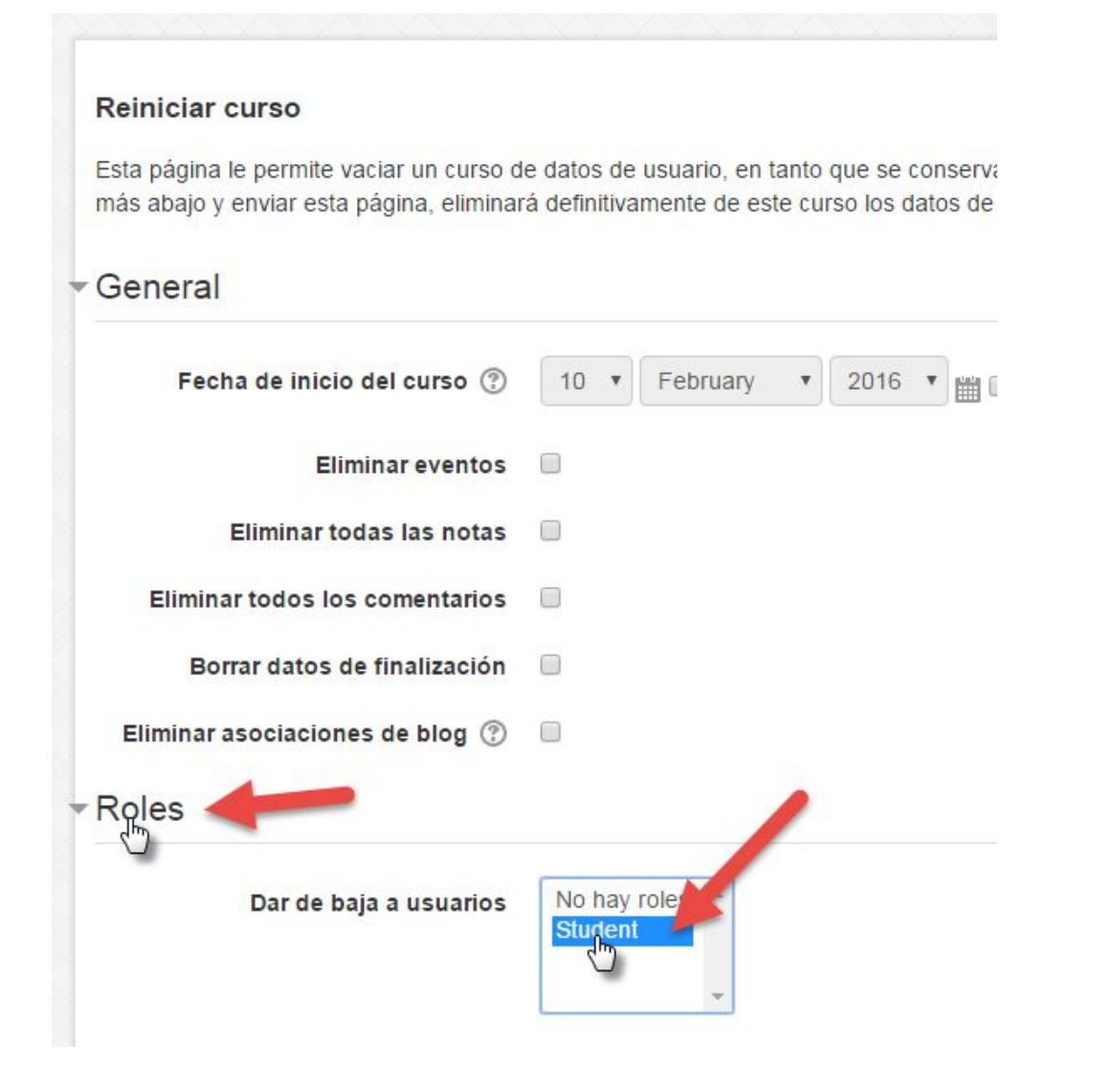

**Es muy importante no cambiar los otros parámetros ni tildar los otros botones** porque podemos llegar a eliminar otras cosas del aula. Finalmente, abajo de ese formulario, clickeamos en "Reiniciar curso":

| Cuestion | arios |   |                 |            |
|----------|-------|---|-----------------|------------|
| Foros    |       |   |                 |            |
|          |       | - | Reiniciar curso | Selecciona |
|          |       | _ | U               |            |

El sistema se tomará un rato en procesar el pedido, y finalmente nos informará lo que hizo:

|      |                  | Estatus |
|------|------------------|---------|
| oles | Dar de baja (40) | ок      |

Como en el Estatus dice "ok" podemos saber que completó con éxito el proceso de dar de baja a los 40 alumnos que teníamos en el aula. Luego se puede clickear o no en el botón continuar, si lo clickeas el sistema te mostrará la pantalla central del aula.

## **ELIMINACIÓN MANUAL**

El procedimiento de eliminar en forma individual a un estudiante también comienza en el panel de Administración, como se ve en la siguiente captura:

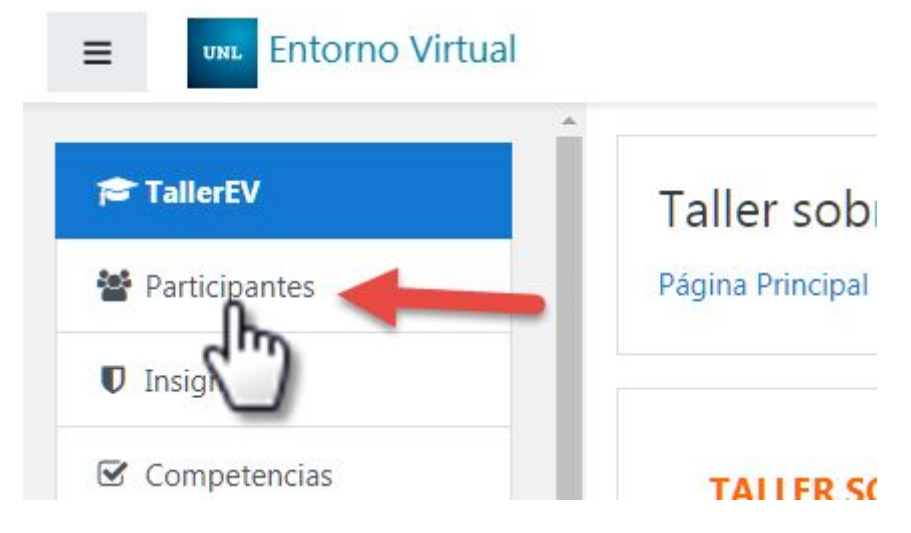

Luego el sistema nos mostrará este listado, y tenemos que clickear en la X que está en la columna de "Métodos de matriculación". No confundir con la X que está en la columna Roles porque el alumno seguirá dentro del aula pero sin rol, es decir, en una especie de "limbo", donde continuará recibiendo mails por los mensajes que el docente escriba en el foro de novedades. En la siguiente captura se indica la X a la que nos estamos refiriendo.

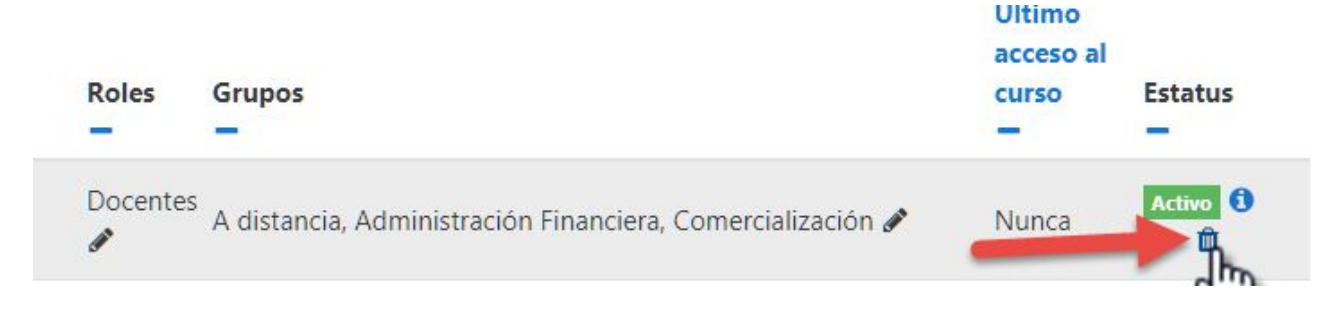

Comunicación Institucional. FCE - UNL. Febrero 2019